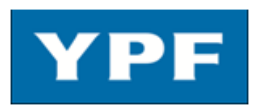

# Gerencia de Departamento Compras y Contratos

Procesos y Herramientas – Manual de presentación ofertas en el sistema electrónico de petición de ofertas de YPF

| Índice                                                   |    |
|----------------------------------------------------------|----|
| 0. Introducción                                          | 2  |
| 1. Requisitos técnicos                                   | 2  |
| 1.1. Cuenta de e-mail                                    | 2  |
| 1.2. Acceso a Internet                                   | 3  |
| 2. Descripción del proceso                               | 4  |
| 3. Recepción del e-mail de invitación a ofertar          | 5  |
| 4. Acceso al sistema                                     | 5  |
| 4.1. Condiciones de uso                                  | 5  |
| 4.2. Acceso al sistema de presentación de ofertas        | 7  |
| 4.3. Renovación de contraseña de acceso                  | 9  |
| 4.4. Direcciones y teléfonos de asistencia               | 10 |
| 5. Acceso a la licitación                                | 10 |
| 5.1. Buscar la licitación                                | 10 |
| 5.2. Acceder a la licitación                             | 11 |
| 5.3. Acceso a los documentos                             | 13 |
| 6. Declinar participación                                | 15 |
| 7. Preparación de la oferta                              | 15 |
| 7.1. Ofertas técnicas y económicas                       | 15 |
| 7.2. Preparación de los anexos                           | 15 |
| 7.3. Creación de la oferta en el sistema                 | 16 |
| 7.4. Precios                                             | 16 |
| 7.5. Subida de los anexos a la oferta                    | 17 |
| 7.6. Atributos de la oferta                              | 22 |
| 7.7. Verificación de la oferta                           | 24 |
| 7.8. Retener la oferta para continuar trabajando en ella | 25 |
| 8. Emisión de la oferta al comprador                     | 26 |
| 9. Modificación posterior de la oferta                   | 27 |
| 9.1. Nuevas versiones y aclaraciones al pliego           | 27 |
| 9.2. Modificación posterior de la oferta                 | 27 |
| 10. Segundas rondas                                      | 28 |
| 11. Modificación de datos de licitante y contacto        | 28 |

| YPF        | Gerencia de Departamento Compras y Contratos                                                    | Revisión 1013      |
|------------|-------------------------------------------------------------------------------------------------|--------------------|
| 02/10/2013 | MANUAL DE PRESENTACIÓN DE OFERTAS EN EL<br>SISTEMA ELECTRONICO DE PETICION DE OFERTAS<br>DE YPF | Versión en Español |

## 0. Introducción

Este documento tiene como objetivo servir de referencia y manual a los licitantes que hayan sido invitados por YPF a presentar electrónicamente una oferta en la herramienta SAP SRM, e indicarles cómo proceder para su elaboración y presentación.

Es objetivo de YPF utilizar, siempre que sea posible, este mecanismo tanto para el envío de las Peticiones de Oferta, como para la recepción de las correspondientes Ofertas, ya que representa una mejora en la eficiencia del tradicional proceso basado principalmente en soporte papel.

Nota: La información contenida en este documento es meramente informativa, y su único propósito es asistir al Licitante en la presentación de ofertas en la herramienta SAP SRM. Cualquier inconsistencia entre el contenido de este manual y el funcionamiento real de la herramienta SRM no derivará en ninguna responsabilidad por parte de YPF.

### 1. Requisitos técnicos

Los requisitos técnicos que debe tener disponible el Licitante para participar en este proceso son dos:

- Cuenta de e-mail (correo electrónico).
- Acceso a Internet.

#### 1.1. Cuenta de e-mail

El Licitante habrá suministrado a YPF una cuenta de e-mail en la que se recibirán todas las notificaciones relacionadas con los concursos a los que el Licitante sea invitado por YPF.

Esta cuenta de e-mail será considerada como un medio de comunicación oficial de YPF para todos los temas relacionados con peticiones de oferta, deberá ser propiedad del Licitante y se recomienda que sea de uso personal y esté protegida por contraseña.

| YPF        | Gerencia de Departamento Compras y Contratos                                                    | Revisión 1013      |
|------------|-------------------------------------------------------------------------------------------------|--------------------|
| 02/10/2013 | MANUAL DE PRESENTACIÓN DE OFERTAS EN EL<br>SISTEMA ELECTRONICO DE PETICION DE OFERTAS<br>DE YPF | Versión en Español |

#### 1.2. Acceso a Internet

El equipo con el que el Licitante se conecte a Internet deberá estar equipado con **Internet Explorer** de Microsoft, versión 6, 7, 8, 9 y 10 (\*), con intensidad de cifrado 128 bits o superior.

Si no dispone del mismo, puede descargarlo o actualizarlo gratuitamente desde:

http://www.microsoft.com

(\*) La versión 10 de Internet Explorer es también compatible activando la opción "vista de compatibilidad". Para ello se deberá marcar el ícono de la imagen

|                                  | A REAL PROPERTY OF A DESCRIPTION OF A DESCRIPTION OF A DE |
|----------------------------------|----------------------------------------------------------------------------------------------------|
| //www.osypf.com.ae/              | ,D + 2 C × Ø Obra Social de VPF ×                                                                                                    |
| Ver Favoritos Herramientas Ayuda | Vista de compatibilidad: los sitios web diseñados para exploradores anteriores podrán v<br>y se corregirán los problemas como menús; imágenes o texto fuera de lugar.                                                                                                    |
| YPE                              | DBRA SOCIAL                                                                                                    |

Otros explorador compatible es el Mozilla FireFox que puede descargarlo gratuitamente desde:

http://www.mozilla.org

Nota: Google Chrome y Safari no son compatibles.

Según si el acceso a Internet es a través de firewall o proxy, debe proceder de la forma siguiente:

- Para acceso a través de Firewall: Abrir los puertos de navegación 8001, 8002 y 8003 en el firewall (en caso de tenerlo).

- Para acceso a través de Proxy: Permitir conexiones seguras en el proxy por los puertos 8001, 8002 y 8003.

| YPF        | Gerencia de Departamento Compras y Contratos                                                    | Revisión 1013      |
|------------|-------------------------------------------------------------------------------------------------|--------------------|
| 02/10/2013 | MANUAL DE PRESENTACIÓN DE OFERTAS EN EL<br>SISTEMA ELECTRONICO DE PETICION DE OFERTAS<br>DE YPF | Versión en Español |

## 2. Descripción del proceso

El proceso de presentación de ofertas es el siguiente (se muestran en amarillo las acciones del comprador y en blanco las del ofertante):

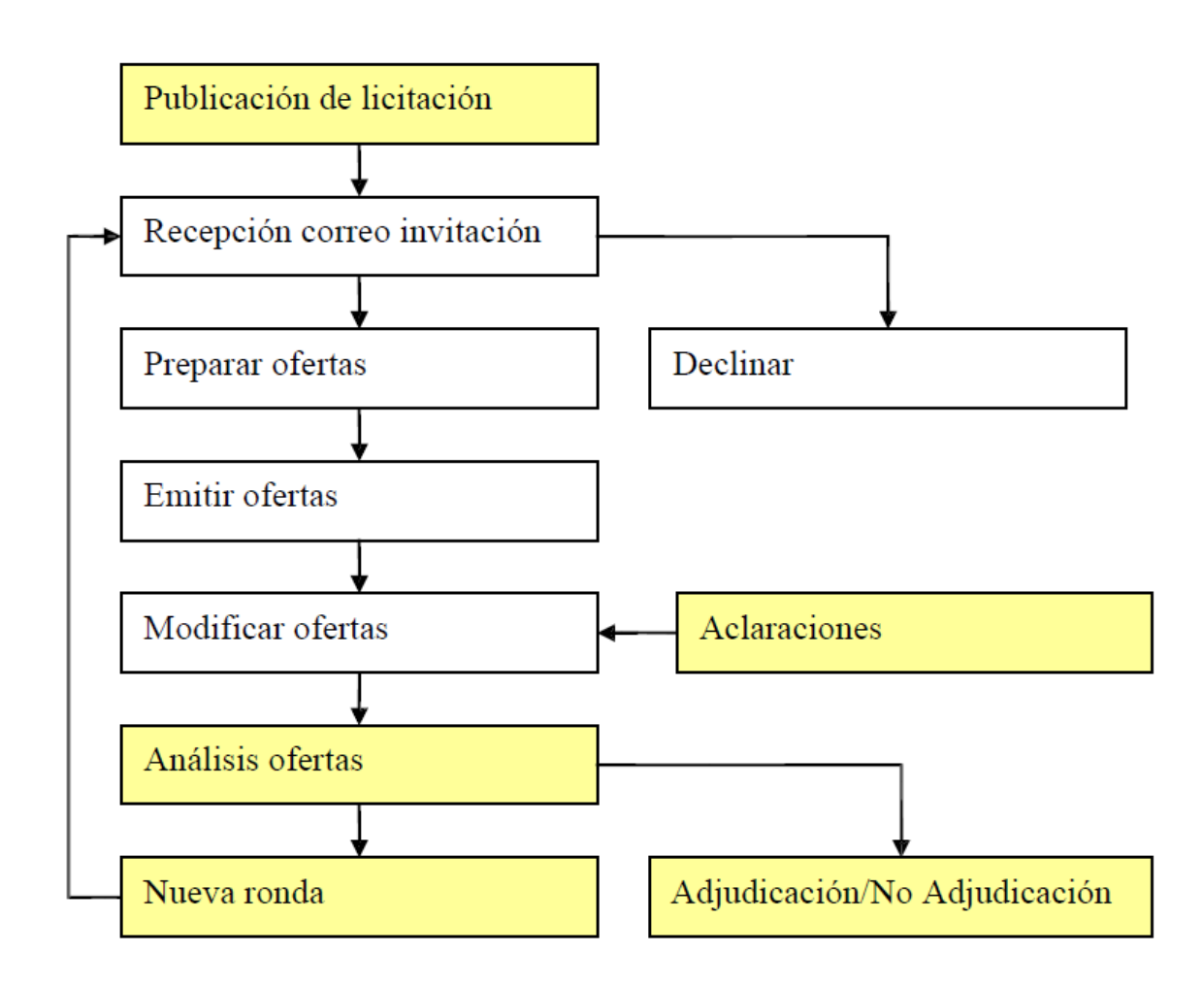

| YPF        | Gerencia de Departamento Compras y Contratos                                                    | Revisión 1013      |
|------------|-------------------------------------------------------------------------------------------------|--------------------|
| 02/10/2013 | MANUAL DE PRESENTACIÓN DE OFERTAS EN EL<br>SISTEMA ELECTRONICO DE PETICION DE OFERTAS<br>DE YPF | Versión en Español |

### 3. Recepción del e-mail de invitación a ofertar

El Licitante debe recibir un e-mail en la dirección de contacto, con la siguiente información:

- Plazo máximo de presentación de Ofertas.
- Texto de licitación.
- Dirección URL mediante la cual se accede al sistema de presentación de ofertas.
- Usuario de acceso (la clave de acceso se envía en un e-mail aparte, por seguridad).

**Nota:** Este e-mail lo recibirá la persona que representará formalmente al Licitante durante la presentación de su oferta

**Nota:** En el caso de licitaciones técnico-económicas, recibirá dos invitaciones: Una para presentar la oferta técnica y otra para la económica. En este caso, para poder presentar la oferta económica, deberá presentar primero la técnica.

### 4. Acceso al sistema

Para acceder al sistema de presentación de ofertas, siga las instrucciones indicadas a continuación.

#### 4.1. Condiciones de uso

Las condiciones de uso (en su versión vigente con fecha de Enero de 2010) son las siguientes:

| YPF        | Gerencia de Departamento Compras y Contratos                                                    | Revisión 1013      |
|------------|-------------------------------------------------------------------------------------------------|--------------------|
| 02/10/2013 | MANUAL DE PRESENTACIÓN DE OFERTAS EN EL<br>SISTEMA ELECTRONICO DE PETICION DE OFERTAS<br>DE YPF | Versión en Español |

#### CONDICIONES DE USO DE LA HERRAMIENTA SAP/SRM

I.- La herramienta SAP/SRM es una aplicación informática implantada en el portal de YPF en Internet, que permite a los proveedores invitados a procesos de petición de ofertas convocados por las empresas del Grupo YPF, mediante el uso de un nombre de usuario y una contraseña, realizar las siguientes actuaciones:

- Visualizar y descargar la documentación de la petición de ofertas
- Crear ofertas y
- Presentar ofertas vinculantes.

YPF facilita un nombre de usuario y una contraseña a determinadas personas físicas que con arreglo a la información facilitada a YPF por sus proveedores, tienen capacidad suficiente para representar al proveedor y, en concreto, para presentar ofertas vinculantes para el proveedor en los procesos de petición de ofertas a los que ha sido invitado. Por motivos de seguridad y con carácter previo a acceder a la aplicación, dichas personas modifican obligatoriamente la contraseña inicialmente asignada por YPF.

*II.-* Usted manifiesta y garantiza que tiene poder suficiente para actuar y obligar al proveedor por el que interviene en la presente aplicación y manifiesta conocer que por el uso de este nombre de usuario y contraseña usted, o la persona que, eventualmente, haga uso de los mismos realiza actos vinculantes para el proveedor por el que usted interviene.

Las acciones que realice, las comunicaciones, documentos o manifestaciones que remita y, en concreto las ofertas que presente a través de la aplicación bajo dicho nombre de usuario, se entenderán, a todos los efectos, realizadas, remitidas y presentadas en nombre y por cuenta del proveedor.

*III.- Por el hecho de presionar la opción Crear Oferta, Vd. voluntaria y expresamente declara y acepta que:* 

- Está elaborando una oferta vinculante para el proveedor al que representa.

- Tiene plena capacidad para realizar ofertas vinculantes para el proveedor al que representa.

- Las ofertas que voluntariamente presente a través de la aplicación, se entenderán a

| YPF        | Gerencia de Departamento Compras y Contratos                                                    | Revisión 1013      |
|------------|-------------------------------------------------------------------------------------------------|--------------------|
| 02/10/2013 | MANUAL DE PRESENTACIÓN DE OFERTAS EN EL<br>SISTEMA ELECTRONICO DE PETICION DE OFERTAS<br>DE YPF | Versión en Español |

todos los efectos, presentadas por cuenta del proveedor al que representa.

- Todas las acciones de índole societaria y de cualquier otro tipo necesarias para realizar lícitamente y con plena eficacia una oferta vinculante para el proveedor al que representa, han sido adoptadas y que a la fecha de presentación de la oferta se mantienen con plena validez y eficacia.

- Conoce los términos y condiciones del concurso, tanto particulares como generales, y las acepta en nombre y por cuenta del proveedor.

*IV.- YPF no asume ninguna responsabilidad por cualesquiera falsedades, inexactitudes o errores que pudieran existir en estas manifestaciones, así como en las ofertas y en la información, documentación y/o manifestaciones facilitadas y/o realizadas a través de la aplicación bajo dicho nombre de usuario.* 

*V.- Vd. Se compromete a mantener en secreto su nombre de usuario y contraseña y a aplicar los procedimientos necesarios para mantener su confidencialidad e impedir su uso no autorizado.* 

En el caso de que cese la relación entre Usted y el proveedor o sean revocados sus poderes, tanto Usted como el proveedor por el que interviene deberán ponerlo en conocimiento de YPF, asumiendo tanto Usted como dicho proveedor toda responsabilidad derivada del uso del nombre de usuario y contraseña hasta su toma de razón por YPF de la comunicación realizada al buzón <u>licitaciones@ypf.com</u>

VI.- YPF conservará debidamente protegido un registro cronológico de las comunicaciones electrónicas remitidas a través de la aplicación, sin modificar su contenido. YPF velará porque dichos registros electrónicos puedan reproducirse en forma legible e imprimirse, si fuera necesario.

| YPF        | Gerencia de Departamento Compras y Contratos                                                    | Revisión 1013      |
|------------|-------------------------------------------------------------------------------------------------|--------------------|
| 02/10/2013 | MANUAL DE PRESENTACIÓN DE OFERTAS EN EL<br>SISTEMA ELECTRONICO DE PETICION DE OFERTAS<br>DE YPF | Versión en Español |

#### 4.2. Acceso al sistema de presentación de ofertas

Se accede al sistema de presentación de ofertas a través de esta URL:

https://srm.ypf.com.ar:1443/sap/bc/gui/sap/its/bbpvendor/!?sap-client=502&sap-language=ES

Nota: Esta URL se envía en todos los e-mails de invitación.

A continuación el Licitante deberá introducir los datos:

- Usuario: El suministrado por YPF. Figura en el e-mail de invitación.
- Clave de acceso: La suministrada por YPF.
- Mandante: 502 (en caso necesario).
- Idioma preferido.

| Entrada al sistema                                                                  |         |  |  |  |
|-------------------------------------------------------------------------------------|---------|--|--|--|
| Usuario                                                                             |         |  |  |  |
| Clave de acceso                                                                     |         |  |  |  |
| Mandante                                                                            | 502     |  |  |  |
| ldioma                                                                              | Español |  |  |  |
| Accesibilidad                                                                       |         |  |  |  |
| No se a conmutado a HTTPS. El envío de la clave no es seguro.<br>Acceder al sistema |         |  |  |  |

Y pulsar Acceder al sistema:

#### Acceder al sistema

**Nota:** La clave de acceso será comunicada por YPF mediante e-mail aparte. Si no la recuerda o no recibe dicha clave, puede solicitar una nueva (ver punto 2.3).

El sistema pedirá al Licitante cambiar la clave de acceso obligatoriamente la primera vez que acceda al mismo. El sistema sólo admitirá claves de 8 caracteres, que contengan números, mayúsculas y minúsculas, y letras y que no hayan sido utilizadas con anterioridad.

| YPF        | Gerencia de Departamento Compras y Contratos                                                    | Revisión 1013      |
|------------|-------------------------------------------------------------------------------------------------|--------------------|
| 02/10/2013 | MANUAL DE PRESENTACIÓN DE OFERTAS EN EL<br>SISTEMA ELECTRONICO DE PETICION DE OFERTAS<br>DE YPF | Versión en Español |

#### 4.3. Renovación de contraseña de acceso

Si no recuerda la clave de acceso o no recibe dicha clave, puede solicitar una nueva clicando en la Ayuda:

Inscribir ¿Ha olvidado su clave de acceso o su identificación de usuario? Ayuda

Marque la opción "He olvidado mi clave de acceso":

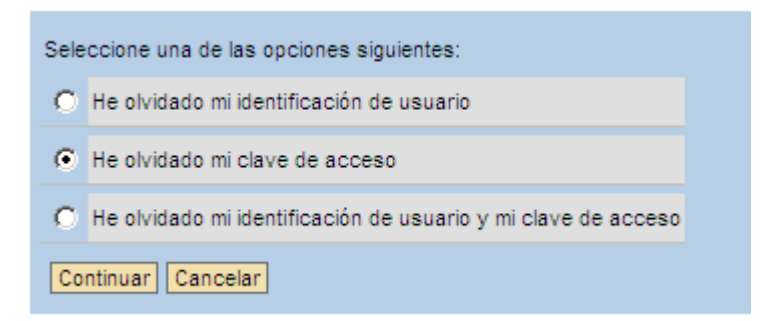

Y clique en Continuar:

Continuar

Indique su código de usuario:

| Introduzca los datos correspondientes |  |
|---------------------------------------|--|
| Identificación usuario                |  |
| Grabar Cancelar                       |  |

Y pulse Grabar:

Grabar

En un plazo máximo de 30 minutos, debería recibir un e-mail con la nueva clave de acceso. SI no es así, por favor comunique la incidencia al SAC (ver punto 4.4).

| YPF        | Gerencia de Departamento Compras y Contratos                                                    | Revisión 1013      |
|------------|-------------------------------------------------------------------------------------------------|--------------------|
| 02/10/2013 | MANUAL DE PRESENTACIÓN DE OFERTAS EN EL<br>SISTEMA ELECTRONICO DE PETICION DE OFERTAS<br>DE YPF | Versión en Español |

#### 4.4. Direcciones y teléfonos de asistencia

Si tiene alguna duda o incidencia durante la utilización de este sistema, se puede dirigir al centro de ayuda.

Tenga presente que el centro de ayuda está disponible durante horas de oficina normales. Utilice por favor la función de rellamada o envíenos un email si no consigue contactar con el equipo de asistencia. En este caso, le devolveremos la llamada lo antes posible.

Contactos telefónicos:

Argentina: **0810-122-4321** Brasil: 800-7610530 Bolivia: 800-100339 Colombia: 01800-7541887 Ecuador: 1800-000208 EE.UU: 1855-3460612

E-mail a licitaciones@ypf.com

### 5. Acceso a la licitación

Una vez que ha accedido al sistema, el siguiente paso es descargar la documentación de la petición de oferta.

#### 5.1. Buscar la licitación

Clique en Crear Oferta en el menú de la izquierda:

Crear oferta

Dentro de Buscar licitaciones y subastas se guarda un histórico de todas las Peticiones

| YPF        | Gerencia de Departamento Compras y Contratos                                                    | Revisión 1013      |
|------------|-------------------------------------------------------------------------------------------------|--------------------|
| 02/10/2013 | MANUAL DE PRESENTACIÓN DE OFERTAS EN EL<br>SISTEMA ELECTRONICO DE PETICION DE OFERTAS<br>DE YPF | Versión en Español |

de Oferta a las que ha sido invitada su empresa, así como de todas las ofertas que ha presentado.

Puede buscar la licitación a la que ha sido invitado (poniendo el código en el número de documento) o listar todas las peticiones de oferta en curso (para refrescar la búsqueda debe pulsar "Inicio").

| Tratar ofertas                 |      |                       |                      |  |  |  |  |
|--------------------------------|------|-----------------------|----------------------|--|--|--|--|
| Buscar licitaciones y subastas |      |                       |                      |  |  |  |  |
| Número de documento            | Nom. | Status                | Tratado por mi desde |  |  |  |  |
| E                              |      | Licitaciones en curso |                      |  |  |  |  |
| Inicio Búsqueda ampliada       |      |                       |                      |  |  |  |  |

### 5.2. Acceder a la licitación

Seleccione la Petición de Oferta para la que quiere presentar oferta, clicando en el número.

| Sugerencia: Haga clic sobre un símbolo en la columna de |                               |  |  |  |  |  |
|---------------------------------------------------------|-------------------------------|--|--|--|--|--|
| Resultado del proceso de búsqueda: 2 Aciertos           |                               |  |  |  |  |  |
| <u>Número</u>                                           | Nombre                        |  |  |  |  |  |
| <u>8100004306</u>                                       | АААА                          |  |  |  |  |  |
| 8100003 Visu                                            | ualizar licitación 8100004306 |  |  |  |  |  |

Y accederá al detalle de la misma:

| YPF        | Gerencia de Departamento Compras y Contratos                                                    | Revisión 1013      |
|------------|-------------------------------------------------------------------------------------------------|--------------------|
| 02/10/2013 | MANUAL DE PRESENTACIÓN DE OFERTAS EN EL<br>SISTEMA ELECTRONICO DE PETICION DE OFERTAS<br>DE YPF | Versión en Español |

#### Visualizar Licitación Económica

Declinar Crear Retener Modificar Actualizar

| Datos generales         Datos de posición           Datos básicos   Atributos   Información del comprador   Dirección interlocutor/proveedor           Catificada las datas de la lisitación |                                      |  |  |  |  |  |  |  |
|----------------------------------------------------------------------------------------------------|--------------------------------------|--|--|--|--|--|--|--|
| Datos básicos   <u>Atributos</u>   <u>Información del comprador</u>   <u>Dirección interlocutor/proveedor</u>                                                                                |                                      |  |  |  |  |  |  |  |
| Verifique les dates de la lisitación                                                                                                    |                                      |  |  |  |  |  |  |  |
| vernique los datos de la licitación                                                                                                    | /erifique los datos de la licitación |  |  |  |  |  |  |  |
|                                                                                                    |                                      |  |  |  |  |  |  |  |
| Huso horario CET                                                                                                    |                                      |  |  |  |  |  |  |  |
| Fecha de fin 18.02.2010 16:00:00                                                                                                    |                                      |  |  |  |  |  |  |  |
| Fecha de apertura 18.02.2010 16:00:00                                                                                                    |                                      |  |  |  |  |  |  |  |
| Plazo de validez de la oferta 18.02.2010                                                                                                    |                                      |  |  |  |  |  |  |  |
| Moneda EUR Euro                                                                                                    |                                      |  |  |  |  |  |  |  |
| Anexos                                                                                                    |                                      |  |  |  |  |  |  |  |
|                                                                                                    |                                      |  |  |  |  |  |  |  |

En los datos básicos se muestra:

- Fecha de fin: Fecha límite para la presentación de ofertas.
- Fecha de apertura: Fecha establecida para la apertura de las ofertas.
- **Plazo de validez de la oferta**: Fecha límite de validez de las ofertas presentadas. La establece el comprador.
- Moneda: Moneda en la que se cotizarán los precios.

En la pestaña Datos de posición se muestran los ítems para los que se solicita precio:

| Licitad                                                        | ión Económi           | ca: Nombre    | Nombre licitación Númer | <b>8100004</b> | 309 Número de versión ex           | terno 1                           |                 |        |  |
|----------------------------------------------------------------|-----------------------|---------------|-------------------------|----------------|------------------------------------|-----------------------------------|-----------------|--------|--|
| Datos generales Datos de posición                              |                       |               |                         |                |                                    |                                   |                 |        |  |
| 🗖 Visua                                                        | Visualizar documentos |               |                         |                |                                    |                                   |                 |        |  |
| Resumer                                                        | n de posicior         | nes           |                         |                |                                    |                                   |                 |        |  |
| ▶ <u>Buscar</u>                                                | posición              |               |                         |                |                                    |                                   |                 |        |  |
| Posición                                                       | Descripción           | Tipo posición | Categoría del producto  | Cantidad       | Anexos<br>(Sociedad compradora/Yo) | Notas<br>(Sociedad compradora/Yo) | Se requiere     | Acción |  |
| 1                                                              | Posición 1            | Material      | Informes/Publicac.      | 1 Unidad       | <u>2</u> / <u>0</u>                | <u>1</u> / 9                      | 0 el 15.01.2010 | a, 🖻   |  |
| Leyenda : 🔍 Visualizar detalles de posición 🕉 Modificar precio |                       |               |                         |                |                                    |                                   |                 |        |  |

| YPF        | Gerencia de Departamento Compras y Contratos                                                    | Revisión 1013      |
|------------|-------------------------------------------------------------------------------------------------|--------------------|
| 02/10/2013 | MANUAL DE PRESENTACIÓN DE OFERTAS EN EL<br>SISTEMA ELECTRONICO DE PETICION DE OFERTAS<br>DE YPF | Versión en Español |

#### 5.3. Acceso a los documentos

El comprador habrá cargado documentos anexos a la licitación y a las diferentes posiciones.

#### 5.3.1. Acceso a los documentos de cabecera

Podrá acceder al texto de licitación y los anexos clicando en Información del comprador:

| Lici     | Licitación Económica: Nombre Nombre licitación Número 8100004309 Número de versión externo 1 |                                  |                 |            |            |                 |           |                     |  |
|----------|----------------------------------------------------------------------------------------------|----------------------------------|-----------------|------------|------------|-----------------|-----------|---------------------|--|
| Da       | Datos generales Datos de posición                                                            |                                  |                 |            |            |                 |           |                     |  |
| Datos I  | <u>básicos</u>   Informació                                                                  | n del comprador   <u>Direcci</u> | ón interlocutor | /proveedor |            |                 |           |                     |  |
| Verifiqu | e los datos de la licit                                                                      | ación                            |                 |            |            |                 |           |                     |  |
| Texto    | os                                                                                           |                                  |                 |            |            |                 |           |                     |  |
| Text     | Texto de licitación Texto de licitación                                                      |                                  |                 |            |            |                 |           |                     |  |
| Anex     | os                                                                                           |                                  |                 |            |            |                 |           |                     |  |
| Resu     | Resumen de anexos                                                                            |                                  |                 |            |            |                 |           |                     |  |
|          | Descripción                                                                                  | <u>Categoría</u>                 | Versión         | Respons.   | <u>Tp.</u> | Tamaño dat.(KB) | Modif.por | Modif.el            |  |
| 0        | Anexo 1.doc                                                                                  | Anexo estándar                   | 1               |            | docx       | 24              | PURCEUPS  | 12.01.2010 09:03:46 |  |
| •        | Anexo 2.doc                                                                                  | Anexo estándar                   | 1               |            | docx       | 24              | PURCEUPS  | 12.01.2010 09:03:46 |  |

Una vez abierto el Anexo correspondiente, el Licitante deberá guardarlo en su propio disco (Archivo/ Guardar Como), para poder realizar cualquier acción sobre el mismo (modificarlo, imprimirlo, etc.).

#### 5.3.2. Acceso a los documentos de posición

| YPF        | Gerencia de Departamento Compras y Contratos                                                    | Revisión 1013      |
|------------|-------------------------------------------------------------------------------------------------|--------------------|
| 02/10/2013 | MANUAL DE PRESENTACIÓN DE OFERTAS EN EL<br>SISTEMA ELECTRONICO DE PETICION DE OFERTAS<br>DE YPF | Versión en Español |

Vaya a la pestaña Datos de posición y clique en la opción Visualizar documentos:

Visualizar documentos

Podrá visualizar las posiciones que tienen texto asociado y documentos anexos.

| Datos generales Datos de posición                              |                          |               |                        |          |                                    |                                   |               |            |        |  |
|----------------------------------------------------------------|--------------------------|---------------|------------------------|----------|------------------------------------|-----------------------------------|---------------|------------|--------|--|
| Visualizar documentos                                          |                          |               |                        |          |                                    |                                   |               |            |        |  |
| Resume                                                         | Resumen de posiciones    |               |                        |          |                                    |                                   |               |            |        |  |
| ▶ <u>Busca</u>                                                 | ▶ <u>Buscar posición</u> |               |                        |          |                                    |                                   |               |            |        |  |
| Posición                                                       | Descripción              | Tipo posición | Categoría del producto | Cantidad | Anexos<br>(Sociedad compradora/Yo) | Notas<br>(Sociedad compradora/Yo) | Se requiere   | Documentos | Acción |  |
| 1                                                              | Posición 1               | Material      | Informes/Publicac.     | 1 Unidad | <u>2</u> / <u>0</u>                | <u>1</u> / <u>0</u>               | el 15.01.2010 | Q          | a, 🖻   |  |
| Leyenda : 🔍 Visualizar detalles de posición 🔯 Modificar precio |                          |               |                        |          |                                    |                                   |               |            |        |  |

Clicando en Anexos (icono con forma de clip):

#### 0

Accederá al texto de licitación y a los documentos de la posición para descargarlos:

| Da      | atos generales D             | )atos de posición  |                   |               |          |            |                 |             |                              |
|---------|------------------------------|--------------------|-------------------|---------------|----------|------------|-----------------|-------------|------------------------------|
| Datos t | <u>pásicos</u>   Informac    | ción del comprador | Dirección de inte | rlocutor/entr | rega     |            | < Back          | Continuar > | Back a resumen de posiciones |
| Detalle | talle posición 1: Posición 1 |                    |                   |               |          |            |                 |             |                              |
| Texto   | os                           |                    |                   |               |          |            |                 |             |                              |
| Text    | o de licitación              |                    | texto de licita   | ción posic    | ión 1    |            |                 |             |                              |
| Anex    | os                           |                    |                   |               |          |            |                 |             |                              |
| Resi    | umen de anexos               | \$                 |                   |               |          |            |                 |             |                              |
|         | Descrip                      | oción              | <u>Categoría</u>  | Versión       | Respons. | <u>Tp.</u> | Tamaño dat.(KB) | Modif.por   | Modif.el                     |
| •       | Anexo posicion               | 2.doc And          | exo estándar      | 1             |          | docx       | 24              | PURCEUPS    | 12.01.2010 09:02:20          |
| 0       | Anexo posicion               | 1.doc An           | exo estándar      | 1             |          | docx       | 24              | PURCEUPS    | 12.01.2010 09:02:21          |

| YPF        | Gerencia de Departamento Compras y Contratos                                                    | Revisión 1013      |
|------------|-------------------------------------------------------------------------------------------------|--------------------|
| 02/10/2013 | MANUAL DE PRESENTACIÓN DE OFERTAS EN EL<br>SISTEMA ELECTRONICO DE PETICION DE OFERTAS<br>DE YPF | Versión en Español |

Para volver al resumen de posiciones, clique en Back a resumen de posiciones:

Back a resumen de posiciones

## 6. Declinar participación

Puede declinar la participación en la petición de oferta, clicando en Declinar:

Declinar

En este caso, el comprador recibirá una notificación y usted dejará de recibir documentación relacionada con esta petición de oferta.

**Nota**: Si no desea presentar oferta, no es necesario declinar su participación, pero de este modo dejará de ser considerado como ofertante para ese concurso y no recibirá más notificaciones relacionadas con el mismo (sí recibirá dichas notificaciones para el resto de concursos).

### 7. Preparación de la oferta

Para asegurarse de que la oferta se presenta correctamente, por favor siga los pasos indicados a continuación.

### 7.1. Ofertas técnicas y económicas

Si ha recibido dos invitaciones, una para la parte técnica y otra para la económica, recuerde que deberá presentar primero la oferta técnica para poder presentar la económica.

### 7.2. Preparación de los anexos

Siga estas instrucciones para asegurar que los anexos se cargan correctamente:

| YPF        | Gerencia de Departamento Compras y Contratos                                                    | Revisión 1013      |
|------------|-------------------------------------------------------------------------------------------------|--------------------|
| 02/10/2013 | MANUAL DE PRESENTACIÓN DE OFERTAS EN EL<br>SISTEMA ELECTRONICO DE PETICION DE OFERTAS<br>DE YPF | Versión en Español |

- Cree una carpeta dentro de su ordenador en la que colocar toda la documentación asociada a su oferta.
- Asegúrese de que el nombre de los archivo no contiene caracteres especiales, acentos ni eñes.
- Ubique los archivos dentro de la carpeta creada y asegúrese de que no se encuentren abiertos por ninguna aplicación..

#### 7.3. Creación de la oferta en el sistema

**Nota:** Tenga en cuenta que el sistema tienen establecido un timeout por inactividad de 20 minutos. Al cabo de este tiempo, si no hay actividad el sistema terminará la sesión y será necesario volver a acceder con usuario y clave de acceso.

Acceda a la licitación tal y como se explicó en el punto 4.

Pulse el botón de crear oferta:

Crear

El sistema le presenta una pantalla con las condiciones de uso. Para poder crear la oferta, debe aceptar estas condiciones:

Aceptar

#### 7.4. Precios

Si existe un fichero Excel donde figura un listado de los artículos a los que debe ofertar el Licitante, deberá ser modificado para anexarlo posteriormente a la oferta presentada.

El otro caso, los precios y los detalles de la oferta deberán introducirse en la pestaña Datos de Posición.

Para introducir los precios, vaya a la pestaña Datos de posición y establezca el precio (puede indicar un precio por unidad o bien un precio global por varias unidades):

| MANUAL DE PRESENTACIÓN DE OFERTAS EN EL                         | YPF        | Gerencia de Departamento Compras y Contratos                                                    | Revisión 1013      |
|-----------------------------------------------------------------|------------|-------------------------------------------------------------------------------------------------|--------------------|
| 02/10/2013 SISTEMA ELECTRONICO DE PETICION DE OFERTAS<br>DE YPF | 02/10/2013 | MANUAL DE PRESENTACIÓN DE OFERTAS EN EL<br>SISTEMA ELECTRONICO DE PETICION DE OFERTAS<br>DE YPF | Versión en Español |

| Resum         | en de posici | iones         |                        |                      |                                    |                                   |                               |                |            |
|---------------|--------------|---------------|------------------------|----------------------|------------------------------------|-----------------------------------|-------------------------------|----------------|------------|
| ▶ <u>Busc</u> | ar posición  |               |                        |                      |                                    |                                   |                               |                |            |
| Posiciór      | Descripción  | Tipo posición | Categoría del producto | Emitidos<br>Cantidad | Anexos<br>(Sociedad compradora/Yo) | Notas<br>(Sociedad compradora/Yo) | Precio                        | Se requiere    | Documentos |
| 1             | Posición 1   | Material      | Informes/Publicac.     | 1 Unidad             | <u>2</u> / <u>0</u>                | <u>1</u> / <u>0</u>               | EUR por 1                     | el 15.01.2010  | 0          |
|               |              |               |                        |                      |                                    |                                   | Leyenda : 🔍 Visualizar detali | es de posición | 🗞 Modific  |

**Nota**: Por favor siga al detalle las instrucciones del comprador a la hora de cumplimentar los precios.

#### 7.5. Subida de los anexos a la oferta

Si su oferta no contiene anexos, debe indicarlo en la pestaña Datos básicos:

|    | Datos generales Dato             | os de posición                                                                                   |
|----|----------------------------------|--------------------------------------------------------------------------------------------------|
| ٥  | atos básicos   <u>Informació</u> | n del comprador   Mis observaciones   Dirección interlocutor/proveedor   Versiones de licitación |
| Ve | rifique los datos de su ofe      | rta. También puede añadir comentarios                                                            |
|    | Número de la oferta              | 8200001509                                                                                       |
|    | Huso horario                     | CET                                                                                              |
|    | Fecha de fin                     | 12.01.2010 11:00:00                                                                              |
|    | Fin del plazo vinculante         | 17.01.2010                                                                                       |
|    | Status de oferta                 |                                                                                                  |
|    | Total (neto)                     | 0,00 Euro                                                                                        |
|    | Moneda                           | EUR Euro                                                                                         |
|    | Creado el                        | 12.01.2010 09:31:56 De Otro Otro                                                                 |
|    | Tratado por última vez el        | 12.01.2010 09:31:56 De Otro Otro                                                                 |
|    | Anexos                           |                                                                                                  |
|    |                                  | X - La oferta no contiene anexos                                                                 |

Puede subir anexos a nivel de cabecera de la oferta o bien para cada una de las posiciones.

#### 7.5.1. Subida de los anexos a nivel de cabecera

| YPF        | Gerencia de Departamento Compras y Contratos                                                    | Revisión 1013      |
|------------|-------------------------------------------------------------------------------------------------|--------------------|
| 02/10/2013 | MANUAL DE PRESENTACIÓN DE OFERTAS EN EL<br>SISTEMA ELECTRONICO DE PETICION DE OFERTAS<br>DE YPF | Versión en Español |

Para subir anexos a la cabecera de la oferta, en Datos generales, vaya a la pestaña Mis observaciones:

| Datos generales Datos de posición             |                      |                                                            |
|-----------------------------------------------|----------------------|------------------------------------------------------------|
| Datos básicos   Información del comprador     | Mis observaciones    | Dirección interlocutor/proveedor   Versiones de licitación |
| Verifique los datos de su oferta. También pue | de añadir comentario | 18                                                         |
| Textos                                        |                      |                                                            |
| Notas del licitante                           |                      |                                                            |
| Anexos                                        |                      |                                                            |
| Hacer un upload de un documento:              |                      |                                                            |
| Descripción                                   |                      |                                                            |
| Vía de acceso                                 | Examina              | ar                                                         |
| Añadir                                        |                      |                                                            |
| Ningún documento disponible                   |                      |                                                            |

Clique en Examinar para localizar los anexos que desea cargar:

Examinar...

Busque la carpeta en la que colocó los anexos y seleccione el primero:

| YPF        | Gerencia de Departamento Compras y Contratos                                                    | Revisión 1013      |
|------------|-------------------------------------------------------------------------------------------------|--------------------|
| 02/10/2013 | MANUAL DE PRESENTACIÓN DE OFERTAS EN EL<br>SISTEMA ELECTRONICO DE PETICION DE OFERTAS<br>DE YPF | Versión en Español |

| Elegir archi                                                     | ivo      |                 |            |   |       |      | ? ×           |
|------------------------------------------------------------------|----------|-----------------|------------|---|-------|------|---------------|
| Buscarien:                                                       | C Anexos |                 |            | • | 🗢 🗈 💣 |      |               |
| Documentos<br>recientes<br>Escritorio<br>Mis documentos<br>Mi PC | Anexo 1  | doc<br>2.doc    |            |   |       |      |               |
|                                                                  | Nombre:  | Anexo 1.doc     | ivos (* *) |   |       | - At | orir<br>celar |
|                                                                  | npo:     | I odos los arch | IVOS (".") |   |       |      |               |

| YPF        | Gerencia de Departamento Compras y Contratos                                                    | Revisión 1013      |
|------------|-------------------------------------------------------------------------------------------------|--------------------|
| 02/10/2013 | MANUAL DE PRESENTACIÓN DE OFERTAS EN EL<br>SISTEMA ELECTRONICO DE PETICION DE OFERTAS<br>DE YPF | Versión en Español |

Después, clique en Abrir:

Abrir

La ubicación del fichero se habrá cargado en el formulario SRM:

| Anexos                                          |  |  |  |  |  |  |
|-------------------------------------------------|--|--|--|--|--|--|
| Hacer un upload de un documento:                |  |  |  |  |  |  |
| Descripción                                     |  |  |  |  |  |  |
| Via de acceso C:\Documents and Settings\rc17303 |  |  |  |  |  |  |
| Añadir                                          |  |  |  |  |  |  |
| Ningún documento disponible                     |  |  |  |  |  |  |

Por último, pulse Añadir, para que el fichero se suba al sistema:

Añadir

| YPF        | Gerencia de Departamento Compras y Contratos                                                    | Revisión 1013      |
|------------|-------------------------------------------------------------------------------------------------|--------------------|
| 02/10/2013 | MANUAL DE PRESENTACIÓN DE OFERTAS EN EL<br>SISTEMA ELECTRONICO DE PETICION DE OFERTAS<br>DE YPF | Versión en Español |

Si la operación se realiza correctamente, el anexo aparecerá en el resumen:

| Anexo  | S                      |                  |         |          |            |                 |           |                     |
|--------|------------------------|------------------|---------|----------|------------|-----------------|-----------|---------------------|
| Hacer  | un upload de un docume | ento:            |         |          |            |                 |           |                     |
| Descri | pción                  |                  |         |          |            |                 |           |                     |
| Vía de | acceso                 | Exami            | nar     |          |            |                 |           |                     |
| Añadir | ]                      |                  |         |          |            |                 |           |                     |
| Resur  | nen de anexos          |                  |         |          |            |                 |           |                     |
|        | Descripción            | <u>Categoría</u> | Versión | Respons. | <u>Tp.</u> | Tamaño dat.(KB) | Modif.por | Modif.el            |
| 0      | Anexo 1.doc            | Anexo estándar   | 1       |          | docx       | 24              | PPPP11111 | 12.01.2010 09:41:28 |
| Tratar | descripción Borrar     |                  |         |          |            |                 |           |                     |

Para comprobar que el fichero se ha cargado correctamente, pruebe a abrirlo desde el resumen.

**Nota:** Si añade ficheros de gran tamaño (superior a 4MB), el rendimiento del sistema puede empeorar.

#### 7.5.2. Subida de los anexos a nivel de posición

Para subir anexos a nivel de posición, vaya a Datos de posición.

| Da                                                                                                    | Datos generales Datos de posición                                                                                                    |          |                    |          |                     |                     |           |               |
|----------------------------------------------------------------------------------------------------|----------------------------------------------------------------------------------------------------|----------|--------------------|----------|---------------------|---------------------|-----------|---------------|
| Sugerencia: (1) Puede introducir valores directamente en las tablas y hacer clic en el pulsador Presentar También puede ir a los detalles de posición mediante el número de posición detalle y presentar allí su oferta<br>(2) No puede presentar ofertas directamente para posiciones con determinación de precio condicional o con atributos necesarios |                                                                                                    |          |                    |          |                     |                     |           |               |
| Vis                                                                                                    | ualizar docum                                                                                                    | entos    |                    |          |                     |                     |           |               |
| Resum                                                                                                    | en de posici                                                                                                    | ones     |                    |          |                     |                     |           |               |
| ▶ <u>Busc</u>                                                                                                    | ar posición                                                                                                    |          |                    |          |                     |                     |           |               |
| Posición                                                                                                    | Posición Descripción Tipo posición Categoría del producto Emitidos Anexos Notas Cantidad (Sociedad compradora/Yo) (Sociedad compradora/Yo) |          |                    |          |                     |                     |           |               |
| 1                                                                                                    | Posición 1                                                                                                    | Material | Informes/Publicac. | 1 Unidad | <u>2</u> / <u>0</u> | <u>1</u> / <u>0</u> | EUR por 1 | el 15.01.2010 |
|                                                                                                    | Leyenda : 🔍 Visualizar detalles de posición                                                                                                |          |                    |          |                     |                     |           |               |

Asegúrese que está marcado el indicador de Visualizar Documentos:

Visualizar documentos

Clique en Documentos (icono con forma de clip):

Ø

| YPF        | Gerencia de Departamento Compras y Contratos                                                    | Revisión 1013      |
|------------|-------------------------------------------------------------------------------------------------|--------------------|
| 02/10/2013 | MANUAL DE PRESENTACIÓN DE OFERTAS EN EL<br>SISTEMA ELECTRONICO DE PETICION DE OFERTAS<br>DE YPF | Versión en Español |

Y vaya a Mis observaciones.

| Datos generales Datos de posición                                                                        |
|----------------------------------------------------------------------------------------------------|
| Datos básicos   Información del comprador   Mis observaciones   Dirección de interlocutor/entrega c Back |
| Detalle posición 1: Posición 1                                                                           |
| Textos                                                                                                   |
| Notas del licitante                                                                                      |
| Anexos                                                                                                   |
| Hacer un upload de un documento:                                                                         |
| Descripción                                                                                              |
| Vía de acceso Examinar                                                                                   |
| Añadir                                                                                                   |
| Ningún documento disponible                                                                              |

El procedimiento para cargar documentos aquí es similar al descrito para la cabecera.

#### 7.6. Atributos de la oferta

El comprador puede solicitar información adicional al crear la oferta.

En este caso, será necesario introducir las respuestas a las preguntas formuladas tanto a nivel de cabecera como a nivel de detalle o posición:

Para la cabecera, deberá ir al menú Atributos:

| YPF        | Gerencia de Departamento Compras y Contratos                                                    | Revisión 1013      |
|------------|-------------------------------------------------------------------------------------------------|--------------------|
| 02/10/2013 | MANUAL DE PRESENTACIÓN DE OFERTAS EN EL<br>SISTEMA ELECTRONICO DE PETICION DE OFERTAS<br>DE YPF | Versión en Español |

| Licitación Económica:            | Nombre (Econ.) Prueba a      | atributos Número         | 8100000862               | Número de versión e                      | rterno 1             |
|----------------------------------|------------------------------|--------------------------|--------------------------|------------------------------------------|----------------------|
| Datos generales Dato             | os de posición               |                          |                          |                                          |                      |
| Datos básicos   <u>Atributos</u> | Información del comprador    | <u>Mis observaciones</u> | :   <u>Dirección int</u> | erlocutor/proveedor   Vers               | siones de licitación |
| Verifique los datos de su ofe    | erta: También puede añadir ( | comentarios              |                          |                                          |                      |
| Número de la oferta              | 8200000120                   |                          |                          |                                          |                      |
| Huso horario                     | UTC+1                        |                          | Aquí d                   | eberá introducir las                     |                      |
| Fecha de fin                     | 13.08.2007 14:40:00          |                          | respue<br>formul:        | estas a las pregunas<br>adas (atributos) |                      |
| Fecha de apertura                | 13.08.2007 14:50:00          |                          |                          | ,                                        |                      |
| Status de oferta                 |                              |                          |                          |                                          |                      |
| Total (neto)                     | 0,00 Euro                    |                          |                          |                                          |                      |
| Moneda                           | EUR Euro                     |                          |                          |                                          |                      |
| Creado el                        | 13.08.2007 13:40:45 De       | DEITZE LARRINAGA         |                          |                                          |                      |
| Tratado por última vez el        | 13.08.2007 13:40:45 De       | DEITZE LARRINAGA         | •                        |                                          |                      |
|                                  |                              |                          |                          |                                          |                      |

Aparecerá la lista de preguntas (atributos de cabecera) a las que hay que dar respuesta:

| Licitación Económica: Nombre (Econ.) Prue           | ba atributos Número             | 8100000862                | Número de versión externo       | 1             |
|-----------------------------------------------------|---------------------------------|---------------------------|---------------------------------|---------------|
| Datos generales Datos de posición                   |                                 |                           |                                 |               |
| Datos básicos   Atributos   Información del compra  | <u>idor   Mis observaciones</u> | <u>s   Dirección inte</u> | erlocutor/proveedor   Versiones | de licitación |
| Verifique los datos de su oferta. También puede aña | idir comentarios                |                           |                                 |               |
| Atributos resumen                                   |                                 |                           |                                 |               |
| Pregunta                                            |                                 | Respuest                  | a                               | Comentarios   |
| Cumple norma ISO                                    | ⊙sí O <sub>No</sub> Os          | Sin respuesta             |                                 |               |
| Fecha prevista de entrega                           | 17.10.2007                      |                           |                                 |               |
| Seguro contratado                                   | 12.312,00                       | EUR                       |                                 |               |

Para las posiciones, deberá seleccionar la posición para la cual se van a introducir ofertas (opción "Detalles):

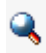

Ir al menú Atributos:

| YPF        | Gerencia de Departamento Compras y Contratos                                                    | Revisión 1013      |
|------------|-------------------------------------------------------------------------------------------------|--------------------|
| 02/10/2013 | MANUAL DE PRESENTACIÓN DE OFERTAS EN EL<br>SISTEMA ELECTRONICO DE PETICION DE OFERTAS<br>DE YPF | Versión en Español |

| Licitación Económica: Nombre (                                                   | (Econ.) Prueba atributos Número                                         | 8100000862 Núm | ero de versión externo      | 0 1                   |
|----------------------------------------------------------------------------------|-------------------------------------------------------------------------|----------------|-----------------------------|-----------------------|
| Datos generales Datos de posici                                                  | ión                                                                     |                |                             |                       |
| Datos<br>básicos I <u>Atributos</u> I <u>Información del</u><br><u>comprador</u> | I I <u>Mis</u><br>observaciones I <u>Dirección de</u><br>interlocutor/e | entrega < Bac  | k Continuar > <u>Back a</u> | resumen de posiciones |
| Detalle posición 1: Importe total                                                |                                                                         |                |                             |                       |
| Tipo posición Mater                                                              | Tial                                                                    |                |                             |                       |
| Número de producto proveedor 4323                                                | 34234                                                                   |                |                             |                       |
| Categoría del producto Corre                                                     | eas trapezoidale                                                        |                |                             |                       |
| Cantidad licitada 1.000                                                          | 0 Unidad                                                                |                |                             |                       |
| Cantidad ofrecida 1.000                                                          | 0 Unidad                                                                | Intro          | oducir aquí los             |                       |
| Precio 50,0                                                                      | 0 Euro por 1 Ur                                                         | nidad valo     | res de las<br>ouestas a las |                       |
| Valor de posición 50.00                                                          | 00,00 EUR                                                               | preç           | guntas (atributos)          |                       |
| Plazo de entrega (duración) 34                                                   | Días                                                                    |                |                             |                       |
| Se requiere a las                                                                | 00:00:00                                                                |                |                             |                       |
| Incoterm                                                                         | A                                                                       |                |                             |                       |
|                                                                                  |                                                                         |                |                             |                       |

Aparecerá la lista de preguntas (atributos de posición) a las que hay que dar respuesta:

| Licitación Económica: Nombre (Econ.)                                               | Prueba atributos Número 8100000862                        | Número de versión          | externo 1                    |  |  |
|------------------------------------------------------------------------------------|-----------------------------------------------------------|----------------------------|------------------------------|--|--|
| Datos generales Datos de posición                                                  |                                                           |                            |                              |  |  |
| Datos   Atributos   Información del   Mis<br>básicos   Atributos   comprador   obs | servaciones I <u>Dirección de</u><br>interlocutor/entrega | <back continuar=""></back> | Back a resumen de posiciones |  |  |
| Detalle posición 1: Importe total                                                  | etalle posición 1: Importe total                          |                            |                              |  |  |
| Atributos resumen                                                                  |                                                           |                            |                              |  |  |
| Pregunta                                                                           | Respuesta                                                 |                            | Comentarios                  |  |  |
| Peso unitario                                                                      | 11 G                                                      |                            |                              |  |  |
| Duracion en horas                                                                  | 1.500,000 H                                               |                            |                              |  |  |

### 7.7. Verificación de la oferta

Cuando haya completado la oferta, antes de presentarla pulse en Verificar:

Verificar

| YPF        | Gerencia de Departamento Compras y Contratos                                                    | Revisión 1013      |
|------------|-------------------------------------------------------------------------------------------------|--------------------|
| 02/10/2013 | MANUAL DE PRESENTACIÓN DE OFERTAS EN EL<br>SISTEMA ELECTRONICO DE PETICION DE OFERTAS<br>DE YPF | Versión en Español |

De este modo, el sistema comprueba si la oferta está completa y se puede presentar. El sistema muestra tres tipos de mensajes:

- Error: Van precedidos de un cuadro rojo e impiden continuar.

```
    2 Mensajes
    No existe ninguna imputación; debe indicar una imputación (Posición <u>Nueva Posición sin contrato con prov</u>)
    Error en la imputación en posición 1 (Posición <u>Nueva Posición sin contrato con prov</u>)
```

- **Warning**: Van precedidos de un triángulo amarillo. Indican situaciones que no impiden presentar la oferta, pero podrían crear algún problema más adelante.

| 1 Mensaje |                                                                           |
|-----------|---------------------------------------------------------------------------|
| 4         | En concursos económicos se debe invitar al menos a 3 proveedores          |
|           |                                                                           |
|           | - Aviso: Van precedidos de un círculo verde. Son de carácter informativo. |

```
1 Mensaje
```

# 7.8. Retener la oferta para continuar trabajando en ella

Si va a continuar trabajando con su oferta más adelante, no olvide retenerla, pulsando en Retener:

Retener

0

Recibirá un mensaje de confirmación:

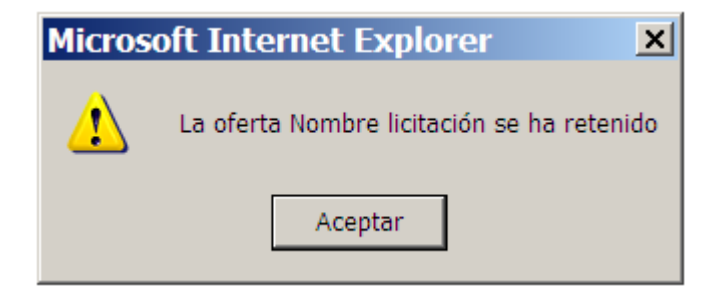

Entrada de un código de domicilio fiscal prohibida para el país ES

| YPF        | Gerencia de Departamento Compras y Contratos                                                    | Revisión 1013      |
|------------|-------------------------------------------------------------------------------------------------|--------------------|
| 02/10/2013 | MANUAL DE PRESENTACIÓN DE OFERTAS EN EL<br>SISTEMA ELECTRONICO DE PETICION DE OFERTAS<br>DE YPF | Versión en Español |

De este modo, se salva su oferta, para seguir trabajando en ella posteriormente.

Nota: Una oferta retenida no está presentada y no es visible para el comprador.

Para recuperarla, deberá buscar la licitación en **"Crear Oferta"**. Desde allí, podrá seleccionar la/s oferta/s retenida/s. Pulsando sobre "**Modificar**", podrá continuar trabajando en ella.

Modificar

### 8. Emisión de la oferta al comprador

Una vez que la oferta esté completada, pulse Emitir:

Emitir

El sistema mostrará el aviso legal con las condiciones de uso, que deberá aceptar:

Aceptar

Si la operación se completa exitosamente, recibirá un mensaje de confirmación:

| Micros | oft Internet Explorer 🛛 🗙                 |
|--------|-------------------------------------------|
| ⚠      | Se ha emitido la oferta Nombre licitación |
|        | Aceptar                                   |

**Nota:** No olvide que, para que la oferta sea válida, debe ser emitida antes del plazo límite de presentación de ofertas.

### 9. Modificación posterior de la oferta

Si el comprador lo ha establecido así en las condiciones de la licitación, puede modificar su oferta siempre que lo desee antes de la fecha límite de presentación de

| YPF        | Gerencia de Departamento Compras y Contratos                                                    | Revisión 1013      |
|------------|-------------------------------------------------------------------------------------------------|--------------------|
| 02/10/2013 | MANUAL DE PRESENTACIÓN DE OFERTAS EN EL<br>SISTEMA ELECTRONICO DE PETICION DE OFERTAS<br>DE YPF | Versión en Español |

ofertas.

Para ello, busque la licitación, acceda a la oferta y pulse Modificar:

Modificar

#### 9.1. Nuevas versiones y aclaraciones al pliego

Durante el transcurso de la petición de oferta, el comprador puede realizar aclaraciones y modificaciones a las condiciones.

Siempre que el comprador realice un cambio en la licitación, recibirá un e-mail de aviso y tendrá la posibilidad de analizar los cambios y modificar su oferta si lo desea.

#### 9.2. Modificación posterior de la oferta

Para modificar una oferta, deberá buscar la licitación en "**Crear Oferta**". El sistema le informará que la licitación se ha modificado:

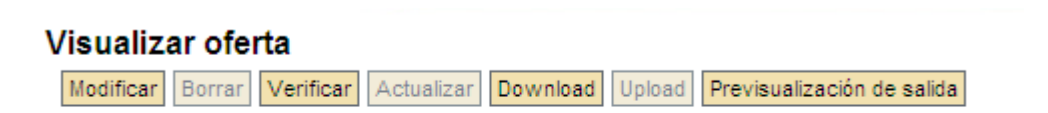

La licitación se ha modificado. Pulse Modificar y se actualizará su oferta con los datos nuevos

Pulsando sobre "Modificar":

Modificar

Podrá continuar trabajando en ella.

| YPF        | Gerencia de Departamento Compras y Contratos                                                    | Revisión 1013      |
|------------|-------------------------------------------------------------------------------------------------|--------------------|
| 02/10/2013 | MANUAL DE PRESENTACIÓN DE OFERTAS EN EL<br>SISTEMA ELECTRONICO DE PETICION DE OFERTAS<br>DE YPF | Versión en Español |

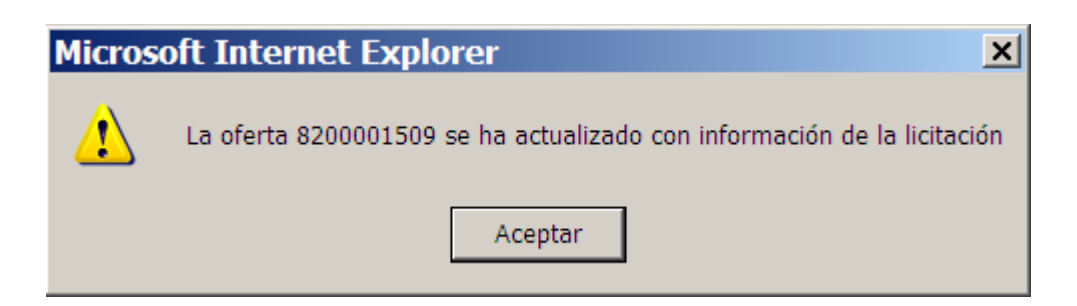

Para ver un resumen de los cambios efectuados, vaya a Versiones de licitación:

| Datos generales Datos de posición                                                                                          |                   |                 |                     |                   |
|----------------------------------------------------------------------------------------------------|-------------------|-----------------|---------------------|-------------------|
| Datos básicos   Información del comprador   Mis observaciones   Dirección interlocutor/proveedor   Versiones de licitación |                   |                 |                     |                   |
| Verifique los datos de su oferta. También puede añadir comentarios                                                         |                   |                 |                     |                   |
| Comparan                                                                                                    |                   |                 |                     |                   |
| Marque las dos versiones que quiere comparar                                                                               |                   |                 |                     |                   |
| Resumen versiones                                                                                                    |                   |                 |                     |                   |
| Selección                                                                                                    | Doc./Clase vers.  | Versión externa | Creado el           | Documento         |
| V                                                                                                    | Docum.activo      | 2               | 12.01.2010 09:00:00 | Nombre licitación |
| •                                                                                                    | Versión histórica | 2               | 12.01.2010 10:03:51 | Nombre licitación |
|                                                                                                    | Versión histórica | 1               | 12.01.2010 09:02:28 | Nombre licitación |
|                                                                                                    |                   |                 |                     |                   |

Seleccione las versiones que desea comparar y pulse Comparar:

Comparar

## 10. Segundas rondas

El comprador tiene la opción de publicar una ronda adicional de una licitación. En este caso, la nueva ronda se trata como una licitación independiente.

### 11. Modificación de datos de licitante y contacto

En caso de variación de los siguientes datos del Licitante:

- Nombre Social de la Empresa.
- Cambio de VAT.
- Dirección de la Empresa.
- Persona de Contacto.
- Correo electrónico.
- Teléfono.

| YPF        | Gerencia de Departamento Compras y Contratos                                                    | Revisión 1013      |
|------------|-------------------------------------------------------------------------------------------------|--------------------|
| 02/10/2013 | MANUAL DE PRESENTACIÓN DE OFERTAS EN EL<br>SISTEMA ELECTRONICO DE PETICION DE OFERTAS<br>DE YPF | Versión en Español |

Por favor, rogamos notifiquen los anteriores datos a su persona (Comprador de YPF) de contacto.